### R I M A G E<sup>®</sup>

Autoloader Firmware

Field

Updating Firmware for Rimage Autoloaders Using Gemini Utility.

Producer IV(8200) Catalyst (6000) Producer V(8300

| Requir | ed | Tools | , |
|--------|----|-------|---|
|        |    |       |   |

- Firmware bin file. Locate this at <u>www.rimage.com</u>
- Gemin tool

Procedure for Rimage Producers and Catalyst.

1. Locate services in the windows search on the pc.

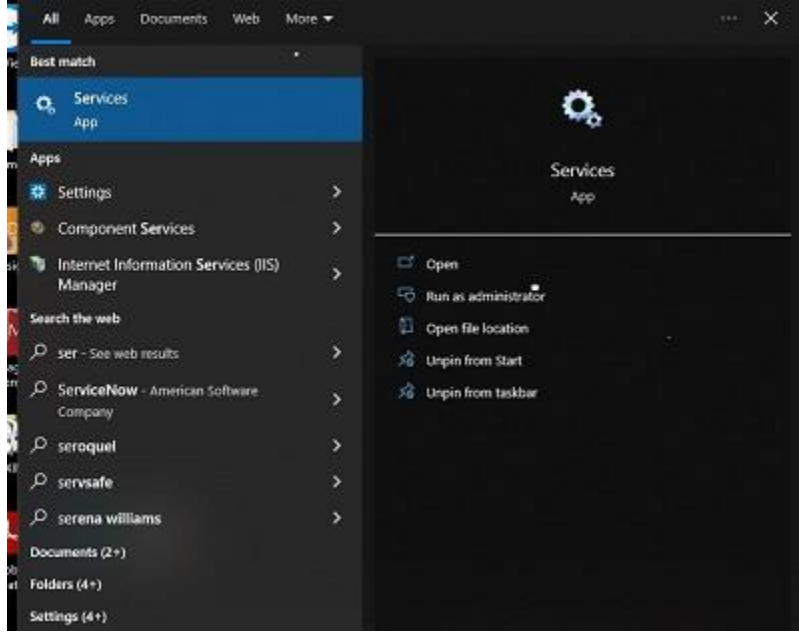

## R I M A G E<sup>®</sup>

#### 2. Stop the Rimage Production Services.

| Report From Program Compatibulity Assistant Service | This service   | Running   | Manual     | Local System     |
|-----------------------------------------------------|----------------|-----------|------------|------------------|
| Quality Windows Audio Video Experience              | Quality Win.   | Running   | Manual     | Local Service    |
| Radio Management Service                            | Radio Mana     | Running   | Manual     | Local Service    |
| Recommended Troubleshooting Service                 | Enables sut    | 0.001.650 | Manual     | Local System     |
| Remote Access Auto Connection Manager               | Creates a co   |           | Manual     | Local System     |
| 🖧 Remote Access Connection Menager                  | Manages di     | Running   | Automatic  | Local System     |
| Remote Desitop Configuration                        | Remote Des     | Running   | Manual     | Local System     |
| 💫 Remote Desktop Services                           | Allows user    | Running   | Manual     | Network Service  |
| 🗟 Remote Desktop Services UserMade Part Redir       | Allows ther    | Running   | Manual     | Local System     |
| 🖄 Remote Procedure Call (RPC)                       | The RPCSS a    | Running   | Automatic  | Network Service  |
| Remote Procedure Call (RPC) Locator                 | In Windows.    |           | Manual     | Network Service  |
| 🖧 Remote Registry                                   | Enables tern   |           | Disabled   | Local Service    |
| 🗟 Retail Demo Service                               | The Retail D., |           | Manual     | Local System     |
| 🖏 Rimaga Discovery Server                           | Rimage Dis     | Running   | Automatic  | Local Service    |
| Rimage Image Server                                 | Rimage Ima.,   | Running   | Automatic  | ARimageServices  |
| 🖏 Rimage Menaging Server                            | Manages co     | Running   | Automatic  | .\RimageServices |
| Rimage Production Server                            | Rimage Pro     | Running   | Automatic  | Local System     |
| 💫 Rimage Registry Server                            | Provides su.   | Running   | Automatic  | .\RimageServices |
| Routing and Remote Access                           | Offers routi   |           | Disabled   | Local System     |
| RDC Enderint Manuar                                 | Sauchaer 8D    | Purving   | Automatic. | Matural Carries  |

### 3. Locate the Gemini Utility in Windows search on the pc.

| All Apps Documents Web    | More - | ×                       |
|---------------------------|--------|-------------------------|
| Best match                |        |                         |
| Gemini Utilities<br>App   |        | G                       |
| GemUtil_zh-CNLmsi         | >      | Gemini Utilities<br>App |
| Apps                      |        |                         |
| 🐻 GemUtil_ko-KR.msi       | ्र     | C <sup>1</sup> Open     |
| 🕫 GemUtil_ja-IP.msi       | >      | Dpen file location      |
| 🥵 GemUtil_it-IT.msi       | >      | 💷 Pin to Start          |
| 🥵 GemUtil_fr-FR.msi       | >      |                         |
| Search the web            |        |                         |
| , ♀ gem - See web results | >      |                         |
| ,∕P gemini                | >      |                         |
| ,∕⊂ gemini horoscope      | >      |                         |
| , ♀ gemma arterton        | >      |                         |
| Folders                   |        |                         |
| GemUtil                   | 3      |                         |

4. Launch the Utility and browse to the location you saved the firmware file that was downloaded from our website. Press the update firmware button.

| Rimage      | Autoload | ler Utilities |                   |                |             |       |            | 3   |
|-------------|----------|---------------|-------------------|----------------|-------------|-------|------------|-----|
| nquiry ID:  | RIMAGE   | CATEGOD VERS  | 00W10.031B        |                | 1           |       | D          | at  |
| Status      | 1        |               |                   |                |             |       | Ab         | out |
| Update Fir  | nvore    | Disable fin   | reviene device co | ampatiskty ch  | eck p       | orti  | HID        |     |
| Calibrate M | targins  | Print Calib   | ration Grid       | Pay-per-d      | ck Info     | Brade | effc.      |     |
| Display Set | tings    |               |                   |                |             | * 0   |            |     |
| Overrid     | enanei   |               |                   | 2.0            | ueque on ra | Appl  | y Settings |     |
| Serial Numb | ers.     |               |                   |                |             |       |            |     |
| Autoloade   | 4 9N 3   | 0043044       | Printer SNI       | 60583312       |             | Up    | date SN    | 1   |
| Loeder Ste  | tatics   |               | Pr                | inter Statutic |             |       |            |     |
| # of decs   | pickact  | 325           | 5                 | Print count:   | 28524       | 1     |            |     |
|             |          |               | R                 | libbon counts  | 295         | 1     |            |     |
|             |          |               |                   | 15 Cruck       | 65515       |       |            |     |

# RIMAGE<sup>®</sup>

5. When it is completed, restart the Rimage production server. Now the latest version should show in the Rimage system manager.

| Inforcess       Contribution       Discurbance       Discurbance <thdiscurbance< th=""> <thdiscurbance< th=""></thdiscurbance<></thdiscurbance<>                                                                                                   | Rimage System Manager |                                                  |                                                                                                    |                           |                                                                        |                                                                   |                             |                        |                      |                                                                                                    | - 0                                                                                                    |
|----------------------------------------------------------------------------------------------------|-----------------------|--------------------------------------------------|----------------------------------------------------------------------------------------------------|---------------------------|------------------------------------------------------------------------|-------------------------------------------------------------------|-----------------------------|------------------------|----------------------|----------------------------------------------------------------------------------------------------|----------------------------------------------------------------------------------------------------|
| Bringge Systems       Media       Message       System         Image Systems       Image Systems       Image Systems       Image Systems         Image Systems       Image Systems       Image Systems       Image Systems         Image Systems       Image Systems       Image Systems       Image Systems         Image Systems       Image Systems       Image Systems       Image Systems         Image Systems       Image Systems       Image Systems       Image Systems         Image Systems       Image Systems       Image Systems       Image Systems         Image Systems       Image Systems       Image Systems       Image Systems         Image Systems       Image Systems       Image Systems       Image Systems         Image Systems       Image Systems       Image Systems       Image Systems         Image Systems       Image Systems       Image Systems       Image Systems       Image Systems         Image Systems       Image Systems       Image Systems       Image Systems       Image Systems       Image Systems         Image Systems       Image Systems       Image Systems       Image Systems       Image Systems       Image Systems       Image Systems         Image Systems       Image Systems       Image Systems       Image Systems                                                                                                    |                       |                                                  |                                                                                                    |                           | <u>In Process</u><br>O                                                 | <u>Coules Done</u><br>6                                           | <u>Copies Rejected</u><br>D | <u>Discs/Hour</u><br>0 | Alerts/24 Hours<br>0 | Enbrs/24 Hours<br>D                                                                                                    | E Ma                                                                                                    |
| PRODUCERV       Image: Combination       Image: Combination | Rimage Systems        | Media                                            |                                                                                                    |                           |                                                                        |                                                                   |                             |                        |                      | Menages System                                                                                                    |                                                                                                    |
| Referin Bins.                                                                                                    | PRODUCERY             | Bin 2     Bin 3     Bin 4     Tray*     Esternal | Bins: Combination<br>CDR Input Only<br>DVDR Input Only<br>Biu-ray Input Only<br>Output/Reject<br>Unused<br>adjust tay | 0<br>41<br>82<br>13<br>0% | Ribbon<br>Ribbon<br>Ribbon panels<br>Ratransfer sheet<br>Discs printed | r: Everest 600 Enc<br>Color<br>205<br>ts 205<br>47<br>Figure Bins | pre                         |                        | _                    | Autolooder     Autolooder     Printer - Eve     Printer - Eve     Precorder 1 -     Precorder 2 -     Precorder 3 -     Precorder 3 -     Precorder 4 - | Rimage Producer V (S/N):<br>rest 600 Encore (Printed)<br>G: BD-RW BDR-209M (<br>F: BD-RW BDR-209M (<br>E: BD-RW BDR-209M (<br>H: BD-RW BDR-209M ( |
| Jobs (AU)<br>© Cancel: @ Surperd: @ Ensume @ Copies. The All                                                                                                    |                       | 2                                                |                                                                                                    |                           | Re                                                                     | fresh Bins                                                        |                             |                        |                      |                                                                                                    |                                                                                                    |
| Allos (MU)                                                                                                    | Inter Chill           |                                                  |                                                                                                    |                           |                                                                        |                                                                   |                             |                        |                      |                                                                                                    |                                                                                                    |
|                                                                                                    | Cancel @Suspend @1    | leurne (1) (                                     | opun Priber All                                                                                                    |                           |                                                                        |                                                                   |                             |                        |                      |                                                                                                    |                                                                                                    |
| Order Id Program Output Status Status Status Status                                                                                                    |                       |                                                  | Brooren                                                                                                    | 1.                        | Jupotitu Stat                                                          | hur le                                                            | tana -                      | Turse                  | Sanuer               | 8                                                                                                    |                                                                                                    |
| Order to Prograss Quantity postos page (1554 percentaria)                                                                                                    | order id              |                                                  | Progress                                                                                                    |                           | frautry Jaras                                                          | 105 2                                                             | cage                        | 13be                   | Derver               |                                                                                                    |                                                                                                    |